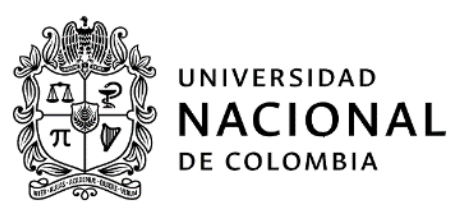

# INSTRUCTIVO: CIERRE PRESUPUESTAL DE PROYECTOS EN EL SGF – QUIPU

#### Macroproceso: Gestión Administrativa Y Financiera Proceso: Presupuesto Instructivo: Cierre presupuestal de proyectos en el SGF-QUIPU

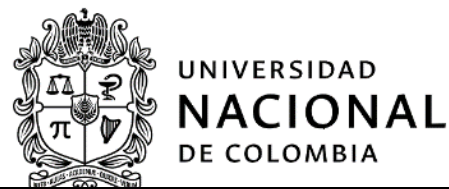

Subproceso:

#### Ejecutar los gastos

| 1. Información General del Instructivo |                                                                                                    |  |  |  |  |  |  |
|----------------------------------------|----------------------------------------------------------------------------------------------------|--|--|--|--|--|--|
| Objetivo:                              | Realizar el cierre de proyectos en el módulo de proyectos en el SGF – QUIPU al finalizar una vigencia fiscal.                                                                                                    |  |  |  |  |  |  |
| Alcance:                               | Inicia con generar y verificar el reporte de ejecución presupuestal de ingresos y gastos y termina con el cierre presupuestal de los proyectos en el módulo de proyectos SGF – QUIPU. Aplica para las áreas de Presupuesto o dependencias que hagan sus veces en las Unidades de Gestión General y Unidades Especiales.                                                                                                    |  |  |  |  |  |  |
| Definiciones:                          | <ol> <li>SGF – QUIPU: Sistema integrado de información que permite el registro, seguimiento y control detallado de las operaciones asociadas al macroproceso de gestión administrativa y financiera de la Universidad Nacional de Colombia.</li> <li>Unidades especiales: Las Unidades especiales tienen como propósito el ejercicio de funciones no misionales asignadas por la ley a la Universidad Nacional de Colombia y se reglamentarán a partir de las normas nacionales o internas que las crean o regulan. Estas unidades son: UNISALUD y Fondo Pensional UN.</li> <li>Vigencia fiscal: Periodo anual calendario, comprendido entre el primer día del mes de enero al 31 de diciembre de cada año.</li> </ol>                                                                                                    |  |  |  |  |  |  |
| Condiciones<br>Generales:              | Las dependencias y/o cargos responsables se refieren a roles generales establecidos<br>para determinar quién ejecuta determinada actividad, independientemente del<br>cargo que se ocupe o el nombre de la dependencia dentro de la estructura<br>administrativa de la Universidad Nacional de Colombia.<br>Al finalizar una vigencia fiscal, los proyectos del Nivel Central y los Fondos Especiales<br>deben cerrarse (funcionalidad en el SGF- QUIPU que permite trasladar los saldos del<br>excedente financiero de la vigencia que termina a la siguiente vigencia) en el SGF –<br>QUIPU.<br>Los proyectos de los fondos especiales de destinación regulada y funcionamiento no<br>deben surtir el proceso de cierre de vigencia. Los proyectos de destinación regulada<br>o de funcionamiento se cambian de estado activo a liquidado, a partir de tres (3) años<br>de la vigencia de creación mediante comunicación a soporte SGF-QUIPU enviada por<br>el jefe de presupuesto o quien haga sus veces.<br>El cierre de Proyectos en el SGF- QUIPU se hace después de cerrado el mes doce. |  |  |  |  |  |  |

#### 2. Información específica del instructivo

#### **1.** Generar y verificar el reporte de ejecución presupuestal de ingresos y gastos.

El responsable designado por el área de Presupuesto debe generar el reporte de ejecución presupuestal de ingresos y gastos del proyecto y verificar y validar la información presupuestal registrada en el SGF – QUIPU

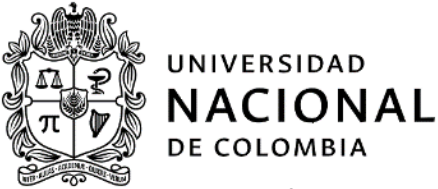

del proyecto respectivo según las actividades de seguimiento ingreso - gasto en proyectos definidas en el **Formato: Validación del Cierre Mensual y Anual del Presupuesto**.

#### 2. Cerrar presupuestalmente un proyecto en el SGF – QUIPU.

Para cerrar presupuestalmente el proyecto en el SGF – QUIPU, se debe ingresar al módulo de proyectos. La ruta que se debe seguir es la siguiente:

SGF – QUIPU:

Proyectos > operativo > cierre de vigencia

| SGF - Sistema Gestión Financiera                                                    |                                                                                                    |
|-------------------------------------------------------------------------------------|----------------------------------------------------------------------------------------------------|
| Aplicaciones Nal                                                                    | Datos del Ingreso         Usuario :       AEALMANZAC-Amanda Elsy Almanza Cetts         Hora :       08:26:10 am         Fecha :       03:66:2017         Terminal :       BOSGRE/104ADM         Session :       1920-49103>         Base datos :       PRODUNAL         Útimo Ing :       Jueves 02 Febrero 2017 05:54 PM         Fecha y Hora del Sistema       03-FEE-2017 09:19:49         UNIVERSIDAD       Datos Datos         Di VIVERSIDAD       Datos Datos         Datos Directo       Directo |
| tsfilproyt/ms/PYM002ER Highteetr Copyright(c) HIGHTECH SOFTWARE 2017 Salir del menú | Introduzca el nombre del programa a ejecutar                                                                                                    |

Al hacer clic en CIERRE DE VIGENCIA se despliega la ventana "*Cierre de Vigencia - Proyectos*" con los siguientes campos a diligenciar:

## Macroproceso: Gestión Administrativa Y Financiera Proceso: Presupuesto

Instructivo: Cierre presupuestal de proyectos en el SGF-QUIPU

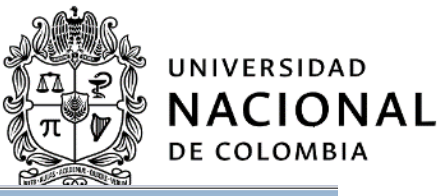

| Cierre de Vigenci                 | a - Proyectos                 |                 |                  |                        |          |                                                        |
|-----------------------------------|-------------------------------|-----------------|------------------|------------------------|----------|--------------------------------------------------------|
| AEALMANZAC                        |                               | Cierre          | • Vigencia -     | Proyectos              | PYMOCIER | 03/02/2017 400                                         |
| Empresa<br>Tipo Mov<br>Proceso (• | <br>Cierra ∩ Re <u>v</u> ersa | Vigencia Actua  | I Fech           | a de Proceso           | Nit      | Traer Datos<br>Distribuir<br>Validar Datos<br>Procesar |
| Procesar @                        | Todos los Proyecto            | s 🔿 Un Proyecto | •                | Proyecto               |          | Ficha Financ                                           |
| Recurse                           | o del Balance                 | Ingresos y Gas  | tos por Ejecutar | ן                      |          |                                                        |
| Proyecto                          | Ejec Ingresos                 | Ejec Gastos     | Diferencia       | Recurso<br>del Balance |          |                                                        |
| Generar a Ex                      | cel                           |                 | Total            |                        |          |                                                        |
|                                   |                               | A<br>V          |                  |                        |          |                                                        |

- **a. EMPRESA:** Digitar **"F9"** y seleccionar la empresa relacionada en el SGF QUIPU a la cual pertenece el proyecto que se va a cerrar.
- **b.** Tipo Mov: Digitar "F9" y seleccionar el movimiento 15 de cierre de proyectos.
- c. Hacer clic en Proceso cierra:

| Empresa 1001 | NIVEL CENTRAL NIVEL NACIONAL                                  | Nit 899999063 |
|--------------|---------------------------------------------------------------|---------------|
| Tipo Mov 15  |                                                               |               |
| Proceso      | a 🔿 Re <u>v</u> ersa 🛛 Vigencia Actual 👘 🛛 Fecha de Proceso 👘 |               |

- d. Vigencia Actual: Digitar el año en el que se está cerrando el proyecto.
- e. Fecha de Proceso: Digitar la fecha en la cual se está realizando el proceso de cierre del proyecto.
- f. Procesar: Seleccionar la opción Un proyecto.
- **g. Proyecto**: Digitar el código que fue asignado al proyecto en el SGF QUIPU. Si no se conoce el número del proyecto, digitar F9 y seleccionar de la lista el nombre que corresponde.
- **h.** Digitar *Enter*. Aquí se activará la opción *Traer Datos*. En caso de no activarse se debe informar al área de soporte QUIPU la inconsistencia presentada, la cual deberá corregirse para poder efectuar el cierre.
- i. Posteriormente, se activará la opción *Distribuir*. Al hacer clic en esta se desplegará la siguiente ventana donde se debe incluir el área de responsabilidad del proyecto:
- j. En la siguiente pantalla se deberá ingresar a la opción Validar Datos y Procesar. Al ingresar la opción Procesar, el sistema mostrará la Ficha financiera para lo cual se deberá ingresar a la opción Ficha Financ. y proceder con la autorización.

Al hacerlo queda registrado el cierre de proyectos de inversión para posteriores consultas.

### Macroproceso: Gestión Administrativa Y Financiera Proceso: Presupuesto Instructivo: Cierre presupuestal de proyectos en el SGF-QUIPU

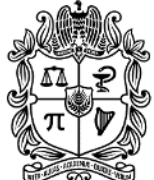

UNIVERSIDAD

DE COLOMBIA

NACIONAL

| Imputación        | Recurso      | Apro sin Ej.  | Area           | Imputación        | Rec. Balance  | Saldo Apro       |
|-------------------|--------------|---------------|----------------|-------------------|---------------|------------------|
| 11003001020900403 | 20           | 42,962,672.00 |                | 11003001020900403 | 0.00          | 42,962,672.00    |
| 24411705010100101 | 20           | 10,000,000.00 |                | 24411705010100101 | 0.00          | 10,000,000.00    |
| 24411705020100204 | 20           | 5,000,000.00  |                | 24411705020100204 | 0.00          | 5,000,000.00     |
| 24411705020100205 | 20           | 19,934,100.00 |                | 24411705020100205 | 0.00          | 19,934,100.00    |
| 24411705030100102 | 20           | 22,880,000.00 |                | 24411705030100102 | 0.00          | 22,880,000.00    |
| 24411705030100103 | 20           | 39,520,000.00 |                | 24411705030100103 | 0.00          | 39,520,000.00    |
|                   |              |               |                |                   |               |                  |
| A                 | pro por Dist | ribuir Re     | ec. Bal x Dist | Rec. Balance      | e Saldo Apr s | in Fin.          |
| Ingresos          | 97,334,1     | 100.00        | 54,371,428.0   | D 0.              | .00 42,962    | 672.00 Generar a |
| Egresos           | 97,334,1     | 100.00        | 54,371,428.0   | D 0.              | .00 97,334    | ,100.00 Retorn   |

#### Fin del instructivo.

| Elaboró: | Amanda Almanza              | Revisó: | Socorro Cardozo Miranda,<br>María Fernanda Forero<br>Siabato, Pilar Garcia<br>Valencia                                                    | Aprobó: | Gerardo Ernesto Mejía<br>Alfaro                    |
|----------|-----------------------------|---------|----------------------------------------------------------------------------------------------------|---------|----------------------------------------------------|
| Cargo:   | Asistente<br>Administrativo | Cargo:  | Jefe División Nacional de<br>Gestión Presupuestal,<br>Asesora , Contratistas de<br>la Gerencia Nacional<br>Financiera y<br>Administrativa | Cargo:  | Gerente Nacional<br>Financiero y<br>Administrativo |
| Fecha:   | Febrero 02 de 2017          | Fecha:  | Marzo 27 de 2017                                                                                                    | Fecha:  | Julio 7 de 2017                                    |